# GUIDE DE LA CONSULTATION NOTAM

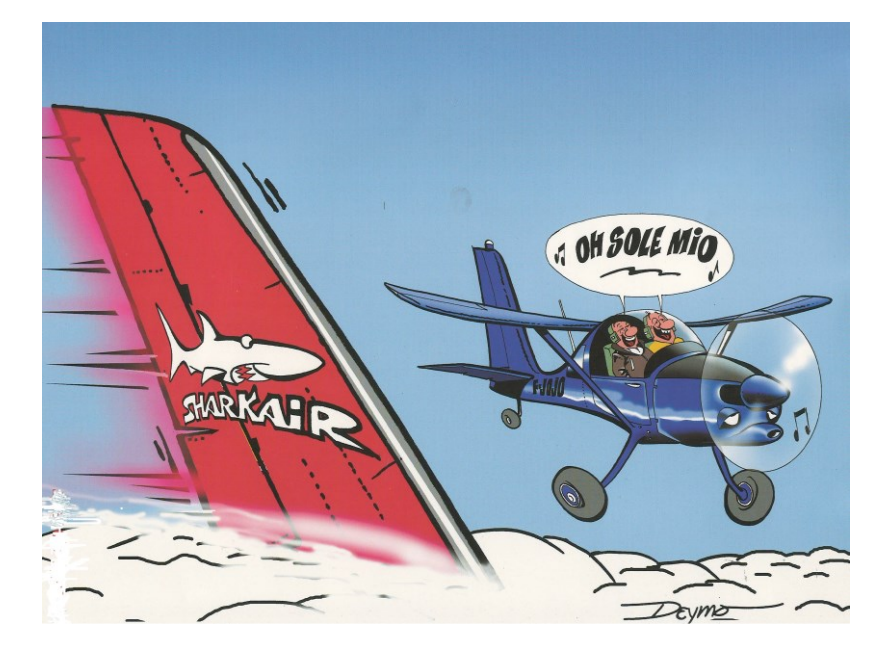

Cliquer ici pour aller au sommaire

# TABLE DES MATIERES

| 1) INTR      | ODUCTION2                                                                          |
|--------------|------------------------------------------------------------------------------------|
|              |                                                                                    |
| 2) LES       | OUTILS DE CONSULTATION2                                                            |
| 2.1)         | NOTAMWEB                                                                           |
| 2.2)         | OLIVIA (Outil en Ligne Intégré de Visualisation d'Informations Aéronautiques)      |
| 2.3)         | ACCES AUX DIFFERENTS OUTILS                                                        |
| 3) CRIT      | ERES UTILISABLES DANS LA CONSULTATION D'UNE SELECTION DE NOTAM                     |
| 3.1)         | Les champs d'un NOTAM                                                              |
| 3.2)         | Champs utilisables pour la consultation des NOTAM                                  |
| 3.3)         | Ligne Q) du NOTAM                                                                  |
| 3.4)         | Visualisation des NOTAM dans les PIB en fonction de la ligne Q7                    |
| 4) IMPA      | CT SUR LE MODE DE CONSULTATION VIA LES OUTILS OLIVIA & NOTAMWEB                    |
| 4.1)         | Principes d'extraction des NOTAM pour les bulletins d'information prévol (PIB)     |
| 4.2)         | Représentation 3D de la sélection d'un NOTAM dans un PIB11                         |
| 5) CON       | SEILS & RAPPELS POUR LA CONSULTATION DES NOTAM                                     |
| 5.1)         | Motif de la consultation : Vol local à partir de l'aérodrome LF**                  |
| 5.2)         | Motif de la consultation : Vol au départ de LF** et à destination de LF**          |
| 5.3)         | Motif de la consultation : Recherche de tous les NOTAM liés aux hélistations       |
| 5.4)         | Motif de la consultation : Recherche de NOTAM liés à une hélistation spécifique 15 |
| 5.5)         | Motif de la consultation : Recherche d'un NOTAM spécifique 16                      |
| 5.6)         | Prise en compte de l'aérodrome de dégagement 17                                    |
| 6) NOT       | AM PARTICULIERS                                                                    |
| 6.1)         | NOTAM PERM                                                                         |
| <b>6.2</b> ) | NOTAM TRIGGER ET NOTAM D'ACCOMPAGNEMENT DE SUP AIP 18                              |
| 6.3)         | NOTAM TRIGGER AMDT AIP 18                                                          |

# 1) INTRODUCTION

Ce document a pour objet de :

- **4** Rappeler les critères utilisés par les outils de consultation de NOTAM,
- Présenter leur impact sur la consultation des NOTAM,
- Donner des informations pratiques pour l'utilisation des outils de consultation des NOTAM en tenant compte des possibilités actuelles de ces outils.

# 2) LES OUTILS DE CONSULTATION

#### 2.1) NOTAMWEB

Outil de consultation disponible sur le site internet du SIA, il permet d'éditer des bulletins d'aérodrome, de FIR ainsi que de routes étroites ou standards (fonctionnalité peu fiable qui sera supprimée prochainement)

#### 2.2) OLIVIA

« Outil en Ligne Intégré de Visualisation d'Informations Aéronautiques » qui permet à la fois :

- D'éditer des bulletins d'aérodrome et de routes étroites,
- De consulter les SUP AIP
- De consulter les cartes des zones basse et très basse altitude
- De consulter les informations météo,
- De déposer un plan de vol.
- De préparer et conserver des projets de vol

#### 2.3) ACCES AUX DIFFERENTS OUTILS

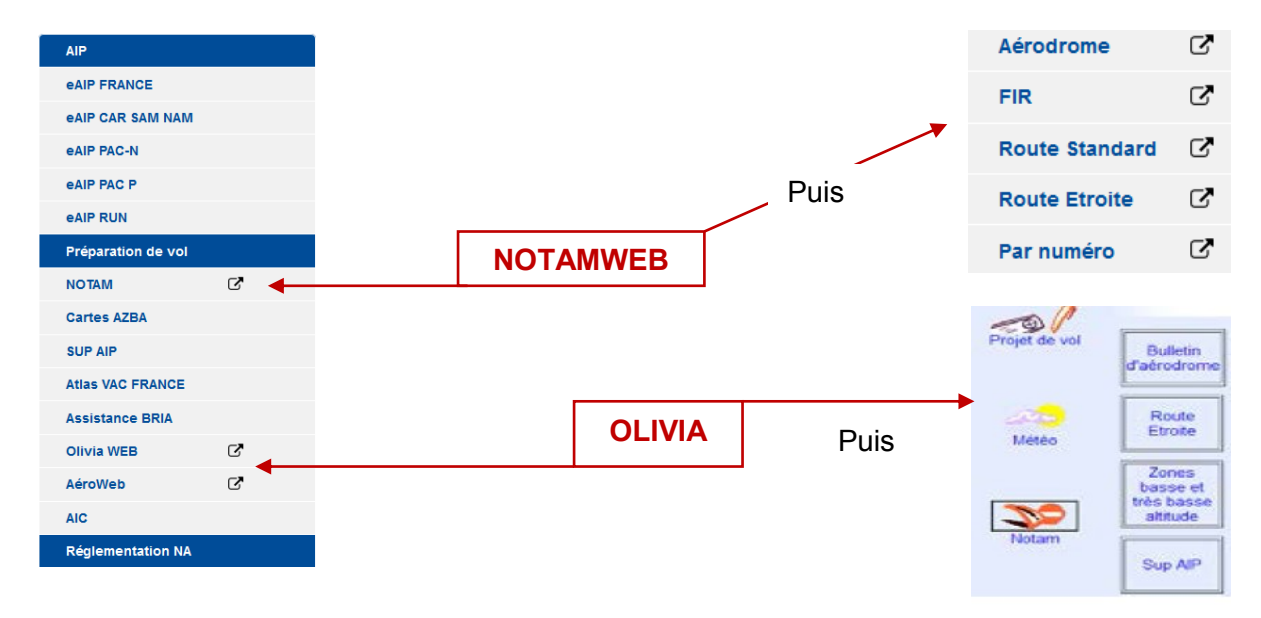

<u>SOM</u>

# 3) CRITERES UTILISABLES DANS LA CONSULTATION D'UNE SELECTION DE NOTAM

# 3.1) Les champs d'un NOTAM

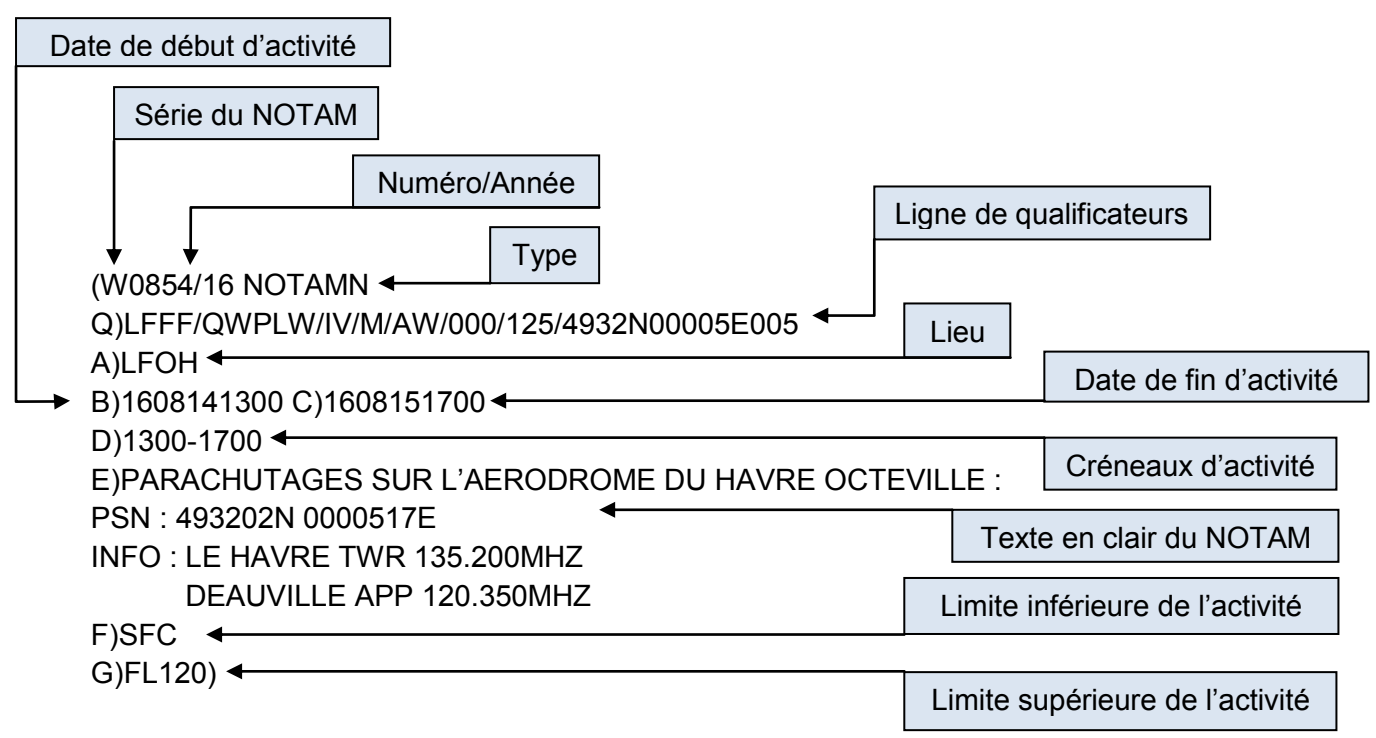

# 3.2) Champs utilisables pour la consultation des NOTAM

| Champ   | Signification                                                                                                    | Critère<br>sélectionnable<br>pour la<br>consultation<br>NOTAM |
|---------|----------------------------------------------------------------------------------------------------|---------------------------------------------------------------|
| A)      | <ul> <li>Localisation – Ce champ contient soit :</li> <li>L'indicateur d'emplacement OACI d'un aérodrome</li> <li>Un ou plusieurs indicateurs d'emplacement OACI de FIR</li> <li>LFXX pour les hélistations, altisurfaces ou aérodromes non pourvu d'indicateur d'emplacement.</li> </ul> | OUI                                                           |
| B)      | Date de début de validité en UTC                                                                                                    | OUI                                                           |
| C)      | Date de fin de validité en UTC                                                                                                    | OUI                                                           |
| D)      | Créneaux d'activité : Horaires en UTC ou jours d'activation du NOTAM entre les dates de début et de fin de validité.                                                                                                    | OUI                                                           |
| E)      | Texte du NOTAM                                                                                                    | NON                                                           |
| F) & G) | Limites verticales de l'activité.                                                                                                    | NON (*)                                                       |

(\*) Cependant ces limites sont retranscrites dans la ligne Q) et délimitent la zone géographique d'influence du NOTAM qui est utilisée pour la sélection des NOTAM (Voir § concerné)

# 3.3) Ligne Q) du NOTAM

Q) Indicateur d'emplacement FIR /QCode/IV Trafic/NBOM Objet/AEW Portée/INF/SUP/Coordonnées/Rayon

Cette ligne de qualificateurs est codée selon des règles internationales. Sa fonction est de disposer de critères permettant la sélection de NOTAM.

#### 3.3.1) Indicateur d'emplacement de la FIR

| Si Champ A est : | Alors l'indicateur d'emplacement de la FIR est :                                                        |  |
|------------------|----------------------------------------------------------------------------------------------------|--|
| Aérodrome        | FIR où est situé l'aérodrome                                                                            |  |
| FIR              | FIR                                                                                                    |  |
| Plusieurs FIR    | LFXX                                                                                                    |  |
| LFXX             | FIR où est située l'hélistation, l'altisurface ou l'aérodrome non<br>pourvu d'indicateur d'emplacement. |  |

#### 3.3.2) Qcode

Chaque code NOTAM (Qcode) est composé de 5 lettres :

- La première lettre, « Q », indique qu'il s'agit d'une abréviation de code à utiliser pour la rédaction des NOTAM,
- ↓ Les 2<sup>ème</sup> et 3<sup>ème</sup> lettres indiquent le sujet du NOTAM,
- Les 4<sup>ème</sup> et 5<sup>ème</sup> lettres l'état ou la condition concernant ce sujet.

Les outils de consultation ne permettent pas la sélection de NOTAM par codes NOTAM.

#### 3.3.3) Trafic

| Trafic Signification |                                       |  |
|----------------------|---------------------------------------|--|
| I                    | Concerne uniquement les vols IFR      |  |
| V                    | Concerne uniquement les vols VFR      |  |
| IV                   | Concerne à la fois les vols IFR & VFR |  |

### 3.3.4) Objet

| Objet | Signification                                                                                                    |
|-------|----------------------------------------------------------------------------------------------------|
| В     | Figure dans le PIB                                                                                                    |
| BO    | Figure dans le PIB & Concerne les vols                                                                                                    |
| NBO   | Attention immédiate des exploitants d'aéronefs & Figure dans le PIB & Concerne les vols                                                                             |
| М     | Divers, ne figure pas dans le PIB et disponible sur demande d'où l'importance de laisser coché dans la rubrique « Type de NOTAM » la mention « Général et divers ». |

| D - 4  | NOTANA  |
|--------|---------|
| Retour | NUTAW 1 |

Retour NOTAM 2

Retour NOTAM 4

SOM

# 3.3.5) Portée

| Lettre | Signification                              | En Champ A)                                                                                                    |
|--------|--------------------------------------------|----------------------------------------------------------------------------------------------------|
| A      | Aérodrome                                  | Indicateur d'un aérodrome ou LFXX (si hélistation,<br>altisurface ou aérodrome sans indicateur<br>d'emplacement) |
| Е      | En route Indicateur d'une ou plusieurs FIR |                                                                                                    |
| W      | Avertissement de navigation                | Indicateur d'une ou plusieurs FIR                                                                                |
| AE     | Aérodrome et En route                      | Indicateur d'un aérodrome ou LFXX (si hélistation, altisurface ou aérodrome sans indicateur d'emplacement)       |
| AW     | Aérodrome et Avertissement de navigation   | Indicateur d'un aérodrome ou LFXX (si hélistation,<br>altisurface ou aérodrome sans indicateur<br>d'emplacement) |

| Dans les PIB    |                                                                                                    |  |  |
|-----------------|----------------------------------------------------------------------------------------------------|--|--|
| Si Portée est : | Alors le NOTAM apparait :                                                                                                    |  |  |
| А               | Dans le bulletin d'aérodrome (et dans le bulletin FIR si vous avez coché<br>« NOTAM sur les aérodromes des FIR sélectionnées ») |  |  |
| E               | Seulement dans le bulletin FIR                                                                                                  |  |  |
| W               | Seulement dans le bulletin FIR                                                                                                  |  |  |
| AE              | AE <b>A la fois</b> sur le bulletin d'aérodrome et dans le bulletin FIR                                                         |  |  |
| AW              | A la fois sur le bulletin d'aérodrome et dans le bulletin FIR                                                                   |  |  |

| Route étroite   |                                                                  |  |  |  |
|-----------------|------------------------------------------------------------------|--|--|--|
| En plus des     | En plus des NOTAM sur les aérodromes de départ et de destination |  |  |  |
| Si Portée est : | Si Portée est : Alors ces NOTAM apparaitront :                   |  |  |  |
| А               | Si vous avez coché « Aérodromes sur la partie en route »         |  |  |  |
| E               | Dans tous les cas                                                |  |  |  |
| W               | W Dans tous les cas                                              |  |  |  |
| AE              | AE Dans tous les cas                                             |  |  |  |
| AW              | Dans tous les cas                                                |  |  |  |

# 3.3.6) INF & SUP

Limites verticales exprimées en niveaux de vol (FL) de la zone d'influence sans ajout de zone tampon, elles sont cohérentes avec les champs F et G lorsqu'ils sont renseignés. « 000 » signifie SURFACE et « 999 » ILLIMITE.

Remarque : Si le NOTAM ne concerne que l'aérodrome (portée « A »), les valeurs « 000 » dans le champ INF et « 999 » dans le champ SUP sont insérées par défaut.

# 3.3.7) Coordonnées / rayon

Latitude et longitude avec une précision à une minute près, ainsi qu'un nombre de 3 chiffres pour la distance donnant le rayon d'influence en NM. Les coordonnées sont celles du centre approximatif du cercle de rayon indiqué, qui englobe l'ensemble de la zone d'influence. Format coordonnées : Latitude CCCCN ou S Longitude CCCCCE ou W.

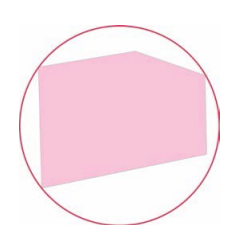

# 3.3.8) Zone géographique d'influence d'un NOTAM

La zone géographique d'influence d'un NOTAM est le volume défini par ses limites latérales sous forme de cercle (coordonnées géographiques et rayon – voir § 3.3.7) et par ses limites verticales (saisies dans la ligne Q – voir § 3.3.6). Elle est utilisée pour faire des sélections géographiques de NOTAM dans les bulletins « Route Etroite » et les PIB FIR uniquement.

#### Cas des bulletins aérodrome :

Si la portée d'un NOTAM est « A » seulement, la zone géographique est définie par un cylindre de 5 NM de rayon centré sur l'ARP (point de référence de l'aérodrome). Les limites verticales correspondent à l'emprise au sol des infrastructures seulement (pas d'espace inclus au-dessus de l'aérodrome : le FL max de la ligne Q, égal à 999 par défaut, n'est pas pris en compte).

Lorsqu'une activité ou un danger se situe sur un aérodrome et/ou à proximité immédiate de celui-ci (dans un rayon de 5NM), le NOTAM est émis avec la portée « AE » (cas des moyens de radionavigation qui affectent à la fois l'aérodrome et l'En-Route) ou « AW » (cas des dangers à la navigation concernant par exemple une manifestation aérienne). Dans le cas où d'autres aérodromes sont affectés par cette même activité, les NOTAM appropriés sont également diffusés pour ces aérodromes, mais avec la portée « A » uniquement de manière à être présents seulement sur les bulletins d'aérodrome correspondants.

Note : Dans un bulletin d'aérodrome, seuls les NOTAM de portée « A », « AE » ou « AW » dont le champ A) est l'indicateur de l'aérodrome saisi dans le bulletin d'aérodrome sont sélectionnés. Ainsi par exemple un NOTAM ZRT sur un aérodrome voisin peut avoir une influence opérationnelle mais n'apparaitra pas dans le bulletin. Il est toutefois possible d'avoir tous les NOTAM Aérodrome et Espace ayant une importance pour la circulation d'aérodrome en utilisant le bulletin Route étroite (voir § 5).

3.3.9) Autres règles sur la portée d'un NOTAM

- NAVAID : Lorsqu'une aide à la navigation est utilisée sur deux aérodromes ou plus, un seul NOTAM est publié avec la portée 'AE'. Les NOTAM pour les autres aérodromes concernés sont publiés avec le scope 'A' uniquement pour éviter une duplication dans la partie En Route des PIB.
- Dangers à la navigation : Lorsqu'un danger à la navigation affecte deux aérodromes ou plus, un seul NOTAM est publié avec la portée 'AW'. Les NOTAM pour les autres aérodromes concernés sont publiés avec le scope 'A' uniquement (avec l'ARP en référence géographique) pour éviter une duplication dans la partie En Route des PIB.

# Pour plus de sécurité, il est souhaitable de faire un bulletin « Route étroite » ou « FIR » pour prendre connaissance de toutes les restrictions de l'espace aérien.

SOM

# 3.4) Visualisation des NOTAM dans les PIB en fonction de la ligne Q

# NOTAM 1 : PARACHUTAGES EN FIR

(W1201/16 Q)LFBB/QWPLW/IV/M/W/000/100/4451N00002W005 A)LFBB B)1607261500 C)1607281800 D)1500-1800 E)PARACHUTAGES A CASTILLON :

| Conditions permettant la visualisation de ce NOTAM sur NOTAMWEB |                                                                    |                                                                                                    |               |  |
|-----------------------------------------------------------------|--------------------------------------------------------------------|----------------------------------------------------------------------------------------------------|---------------|--|
|                                                                 | PIB Aérodrome                                                      | PIB FIR                                                                                                    | Route étroite |  |
| Objet                                                           | N'apparaitra jamais car la<br>portée du NOTAM est « W »            | La case « Général et divers » doit être cochée car l'objet du<br>NOTAM est « M » (Voir <mark>3.3.4)</mark> Objet |               |  |
| Portée                                                          | Et non « AW » (Voir <mark>3.3.5)</mark><br>Portée                  | Apparaitra dans tous les cas car la portée du NOTAM est « W »<br>(Voir 3.3.5) Portée                             |               |  |
| Trafic                                                          | Aucun impact car le trafic du NOTAM est « IV » (Voir 3.3.3) Trafic |                                                                                                    |               |  |

| Conditions permettant la visualisation de ce NOTAM sur OLIVIA |                                                                                                    |  |  |
|---------------------------------------------------------------|----------------------------------------------------------------------------------------------------|--|--|
|                                                               | PIB Aérodrome         Route étroite                                                                                                    |  |  |
| Objet                                                         | Aucun impact car la case « Général et divers » est cochée par défaut                                                                                                    |  |  |
| Portée                                                        | N'apparaitra jamais car la portée du<br>NOTAM est « W » et non « AW »<br>(Voir 3.3.5) Portée Apparaitra dans tous les cas car la portée<br>du NOTAM est « W » (Voir 3.3.5) Portée |  |  |
| Trafic                                                        | Aucun impact car le trafic du NOTAM est « IV » (Voir 3.3.3) Trafic                                                                                                    |  |  |

# NOTAM 2 : PARACHUTAGES SUR AERODROME

(W1201/16 Q)LFBB/QWPLW/IV/M/AW/000/080/4451N00010EW005 A)LFDF B)1607261500 C)1607281800 D)1500-1800 E)PARACHUTAGES SUR AD STE LA FOY LA GRANDE : .....

| Conditions permettant la visualisation de ce NOTAM sur NOTAMWEB |                                                                                                    |                                     |                                |
|-----------------------------------------------------------------|----------------------------------------------------------------------------------------------------|-------------------------------------|--------------------------------|
|                                                                 | PIB Aérodrome                                                                                                   | PIB FIR                             | Route étroite                  |
| Objet                                                           | La case « Général et divers » doit être cochée car l'objet du NOTAM est « M » (Voir 3.3.4) Objet                |                                     |                                |
| Portée                                                          | Apparaitra dans tous les cas car la portée du NOTAM est « AW » et non « W »<br>(Voir <mark>3.3.5)</mark> Portée |                                     |                                |
| Trafic                                                          | Aucun impact ca                                                                                                 | ar le trafic du NOTAM est « IV » (V | oir <mark>3.3.3)</mark> Trafic |

| Conditions permettant la visualisation de ce NOTAM sur OLIVIA |                                                                                   |                                                |  |  |
|---------------------------------------------------------------|-----------------------------------------------------------------------------------|------------------------------------------------|--|--|
|                                                               | PIB Aérodrome Route étroite                                                       |                                                |  |  |
| Objet                                                         | Aucun impact car la case « Général et divers » est cochée par défaut              |                                                |  |  |
| Portée                                                        | Apparaitra dans tous les cas car la portée du NOTAM est « W » (Voir 3.3.5) Portée |                                                |  |  |
| Trafic                                                        | Aucun impact car le trafic du NOT                                                 | AM est « IV » (Voir <mark>3.3.3)</mark> Trafic |  |  |

# NOTAM 3 : HORAIRES ACTIVATION CTR

(A1618/16 Q)LFBB/QACCA/IV/AE/NBO/000/020/4453N00041W015 A)LFBD B)1607260000 C)1607282359 E)HORAIRES ACTIVATION CTR BORDEAUX MERIGNAC : 0400-2130

| Conditions permettant la visualisation de ce NOTAM sur NOTAMWEB |                                                                                    |  |  |  |  |  |  |
|-----------------------------------------------------------------|------------------------------------------------------------------------------------|--|--|--|--|--|--|
|                                                                 | PIB Aérodrome         PIB FIR         Route étroite                                |  |  |  |  |  |  |
| Objet                                                           | Aucun impact car l'objet du NOTAM est « NBO » et non « M » (Voir 3.3.4) Objet      |  |  |  |  |  |  |
| Portée                                                          | Apparaitra dans tous les cas car la portée du NOTAM est « AE » (Voir 3.3.5) Portée |  |  |  |  |  |  |
| Trafic                                                          | Aucun impact car le trafic du NOTAM est « IV » (Voir 3.3.3) Trafic                 |  |  |  |  |  |  |

| Conditions permettant la visualisation de ce NOTAM sur OLIVIA |                                                                                    |  |  |  |  |
|---------------------------------------------------------------|------------------------------------------------------------------------------------|--|--|--|--|
|                                                               | PIB Aérodrome         Route étroite                                                |  |  |  |  |
| Objet                                                         | Aucun impact car la case « Général et divers » est cochée par défaut               |  |  |  |  |
| Portée                                                        | Apparaitra dans tous les cas car la portée du NOTAM est « AE » (Voir 3.3.5) Portée |  |  |  |  |
| Trafic                                                        | Aucun impact car le trafic du NOTAM est « IV » (Voir 3.3.3) Trafic                 |  |  |  |  |

SOM

# NOTAM 4 : RESTRICTION AERODROME

(A0985/16 Q)LFBB/QICAS/I/NBO/A/000/999/4449N00031E005 A)LFBE B)1607260000 C)1607282359 E)ILS RWY 27 U/S

| Conditions permettant la visualisation de ce NOTAM sur NOTAMWEB |                                                                                                    |                       |  |  |  |
|-----------------------------------------------------------------|----------------------------------------------------------------------------------------------------|-----------------------|--|--|--|
|                                                                 | PIB Aérodrome                                                                                                    | PIB FIR Route étroite |  |  |  |
| Objet                                                           | Aucun impact car l'objet du NOTAM est « B » et non « M » (Voir 3.3.4) Objet                                                                                                    |                       |  |  |  |
| Portée                                                          | Apparaitra dans tous les cas<br>car la portée du NOTAM est<br>« A » (Voir 3.3.5) Portée Apparaitra uniquement si la case « Aérodromes survolés (*) »<br>est cochée (Voir 3.3.5) Portée |                       |  |  |  |
| Trafic                                                          | La case « IV » ou « I » doit être cochée (Voir <mark>3.3.3)</mark> Trafic                                                                                                    |                       |  |  |  |

(\*) En fonction du menu, le terme utilisé est différent :

- « NOTAM sur les aérodromes des FIR sélectionnées » pour le menu PIB FIR

- « Aérodromes survolés » pour le menu Route étroite

| Conditions permettant la visualisation de ce NOTAM sur OLIVIA |                                                                                                    |  |  |  |
|---------------------------------------------------------------|----------------------------------------------------------------------------------------------------|--|--|--|
|                                                               | PIB Aérodrome Route étroite                                                                                                    |  |  |  |
| Objet                                                         | Aucun impact car la case « Général et divers » est cochée par défaut                                                                                       |  |  |  |
| Portée                                                        | Apparaitra dans tous les cas car la portée<br>du NOTAM est « A » (Voir 3.3.5) Portée Aérodromes sur la partie en route » est<br>cochée (Voir 3.3.5) Portée |  |  |  |
| Trafic                                                        | La case « IV » ou « I » doit être cochée (Voir <mark>3.3.3)</mark> Trafic                                                                                  |  |  |  |

# 4) IMPACT SUR LE MODE DE CONSULTATION VIA LES OUTILS **OLIVIA & NOTAMWEB**

4.1) Principes d'extraction des NOTAM pour les bulletins d'information prévol (PIB)

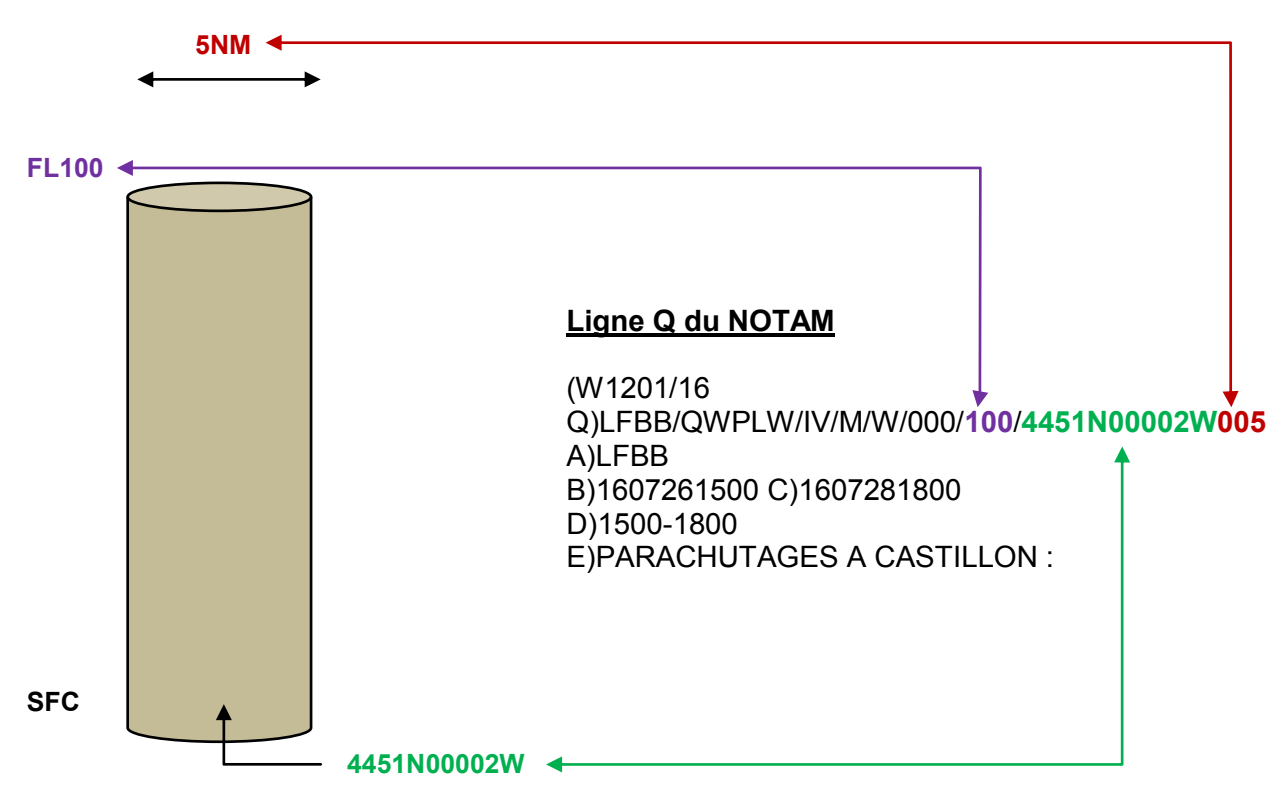

Représentation du NOTAM à partir de ses données

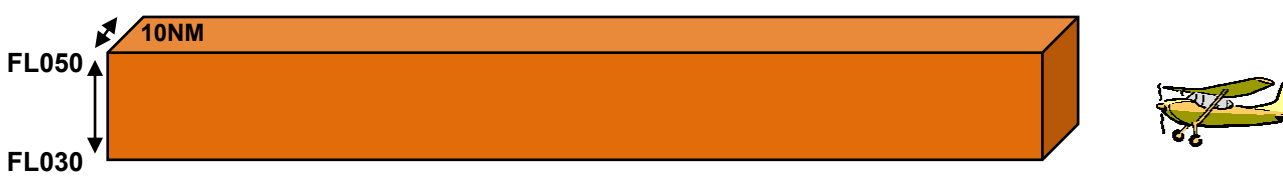

#### Critères saisis par l'usager

Date : 27 juillet 2016 17:00 Durée : 0200 Règle de vol : VFR Aérodrome de départ : LFBE Aérodrome d'arrivée : LFBO FL min : 030 FL max: 050 1/2 largeur du couloir : 5NM

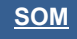

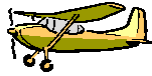

# 4.2) Représentation 3D de la sélection d'un NOTAM dans un PIB

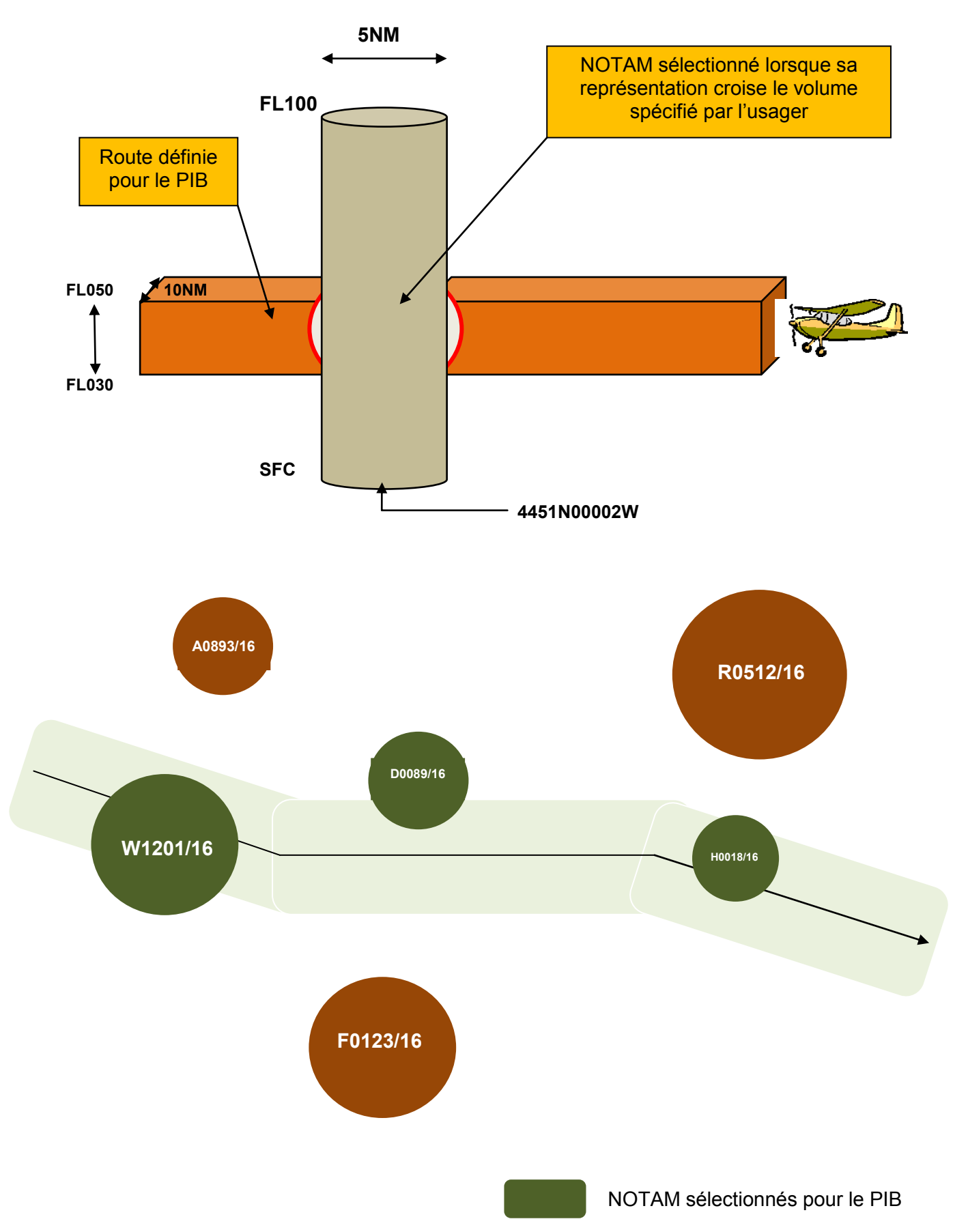

# 5) CONSEILS & RAPPELS POUR LA CONSULTATION DES NOTAM

# 5.1) Motif de la consultation : Vol local à partir de l'aérodrome LF\*\*

Conseil : Faire une consultation « route étroite » au lieu d'une consultation « aérodrome » car la consultation par aérodrome seulement ne restitue pas tous les NOTAM liés à l'espace aérien situés au-dessus (NOTAM FIR) et à proximité de cet aérodrome.

| Outil  | Mode de consultation                                                                                                    | Exemple                                                                                                    |
|--------|----------------------------------------------------------------------------------------------------|----------------------------------------------------------------------------------------------------|
|        | 1 <sup>ère</sup> Option : <b>Route étroite de LF** à LF**</b><br>en ajoutant en point tournant les<br>coordonnées de l'ARP de LF**<br>(Ex 4933N00005E) en modifiant d'1 à 2<br>minutes la latitude ou la longitude de<br>l'ARP.                                        | Validité (UTC) :         Départ :       LFOH         Destination :       LFOH         Dégagement 1 :          Dégagement 2 :                                     |
|        | Remarque : vous pouvez modifier les<br>règles de vol, le FL MAX et la largeur du<br>couloir en fonction de vos besoins.                                                                                                    | Points tournants :<br>1: 4933N00005E<br>7:                                                                                                    |
| OLIVIA | LFOH : Le Havre Octeville<br>(ARP : 493202N 0000517E)<br>Décocher cette case pour éviter d'avoir<br>les NOTAM sur les aérodromes voisins                                                                                                    | Aérodromes sur la partie en route                                                                                                    |
|        | 2 <sup>ème</sup> Option : <b>Saisie de 2 AD</b> en prenant<br>comme AD de destination, un aérodrome<br>proche ou dans la zone du vol local.<br>Remarque : vous pouvez modifier les<br>règles de vol, le FL MAX et la largeur du<br>couloir en fonction de vos besoins. | Validité (UTC) :         Départ :       LFOH         Destination :       LFOY         Dégagement 1 :          Dégagement 2 :          Points tournants :       1 |
|        | LFON : Le havre Octevine<br>LFOY : Le Havre St Romain                                                                                                    | 7:                                                                                                    |
|        | les NOTAM sur les aérodromes voisins                                                                                                    | Aérodromes sur la partie en route                                                                                                    |

| Outil    | Mode de consultation                                                                                                    | Exemple                                                                                                    |
|----------|----------------------------------------------------------------------------------------------------|----------------------------------------------------------------------------------------------------|
|          | Route étroite sur LF**<br>Remarque : vous pouvez modifier les règles<br>de vol, le FL MAX et la largeur du couloir en<br>fonction de vos besoins. | Date et heure<br>(UTC) de validité *<br>Durée *<br>12 Heure(s)<br>Règle de vol<br>Sélection des<br>NOTAM GPS<br>Oui  Qui Qui<br>Non<br>Type NOTAM<br>Quié (c) fr c) fr c) |
| NOTAMWEB | Ne pas décocher cette case si vous<br>souhaitez visualiser la totalité des<br>NOTAM (voir § 3.3.4)                                                | NOTAM sur les<br>aérodromes Oui Non<br>survolés<br>FL min * 0                                                                                                    |
|          | Ne pas décocher cette case<br>pour éviter d'avoir les NOTAM<br>sur les aérodromes voisins<br>LFOH : Le Havre Octeville                            | FL max * 050<br>Aérodrome de LFOH Q<br>Aérodrome d'arrivée<br>Aérodromes de dégagement Q                                                                                                    |
|          |                                                                                                    | Largeur de 30<br>couloir * 30<br>Points tournants *                                                                                                    |

# 5.2) Motif de la consultation : Vol au départ de LF\*\* et à destination de LF\*\*

Conseil : A ne pas utiliser pour les vols hors de France car les données statiques (points tournants) ne sont pas renseignées.

| Outil  | Mode de consultation                                                                                                    | Exemple                                                                       |
|--------|----------------------------------------------------------------------------------------------------|-------------------------------------------------------------------------------|
|        | Route étroite de LF** à LF**<br>Remarque : Vous pouvez spécifier des                                                                                                    | Validité (UTC) :         Départ :       LFBD         Destination :       LFBO |
| OLIVIA | OLIVIA points tournants (Points à 5 lettres – P5L,<br>moyens de radionavigation ou coordonnées<br>géographiques).<br>De même, vous pouvez modifier les règles<br>de vol, le FL MAX et la largeur du couloir en<br>fonction de vos besoins. | Dégagement 1 :<br>Dégagement 2 :<br>Points tournants :<br>1: SAU<br>7: RARAK  |
|        | Décocher cette case si vous ne<br>souhaitez pas avoir les NOTAM des<br>aérodromes survolés                                                                                                    | Aérodromes sur la partie en route Présentation :                              |

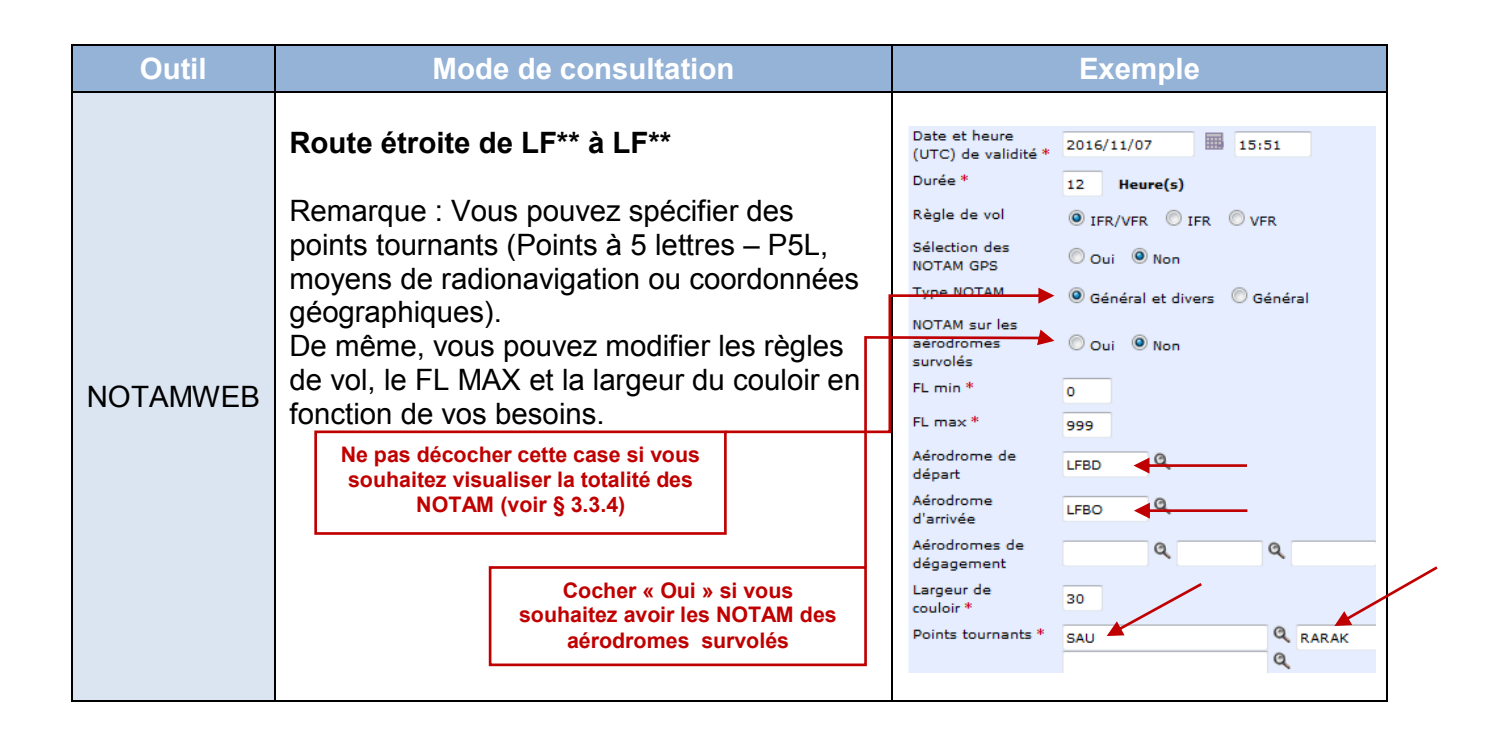

### 5.3) Motif de la consultation : Recherche de tous les NOTAM liés aux hélistations

Remarque : Cette recherche ne permet pas de consulter les NOTAM sur une hélistation spécifique (Voir § 5.4). De même, cette recherche affiche les NOTAM liés aux hélistations mais aussi aux altirfaces ainsi qu'aux aérodromes non pourvus d'indicateur d'emplacement.

| Outil  | Mode de consultation                                                                               | Exemple                     |
|--------|----------------------------------------------------------------------------------------------------|-----------------------------|
|        |                                                                                                    | Validité (UTC) :            |
|        | Faire un PIB aérodrome en entrant LFXX                                                             | Règles de vol : 🗹 VFR 📃 IFR |
| OLIVIA | Attention : cette consultation ne restitue pas<br>les NOTAM liés à l'espace aérien (NOTAM<br>FIR). | Aérodromes :                |
|        | Remarque : Seules les règles de vol peuvent<br>être modifiées                                      |                             |
|        |                                                                                                    | ☑ Notam GPS                 |

| Outil    | Mode de consultation                                                                                |                                                                                                    | Exemple                                                                                                    |                                                                                                    |
|----------|----------------------------------------------------------------------------------------------------|----------------------------------------------------------------------------------------------------|----------------------------------------------------------------------------------------------------|----------------------------------------------------------------------------------------------------|
| NOTAMWEB | Faire un PIB aé<br>Attention : cette<br>les NOTAM liés<br>FIR).<br>Remarque : Seu<br>être modifiées | rodrome en entrant LFXX<br>consultation ne restitue pas<br>à l'espace aérien (NOTAM<br>ules les règles de vol peuvent | Date et heure<br>(UTC) de validité *<br>Durée *<br>Règle de vol<br>Sélection des<br>NOTAM GPS<br>Type NOTAM<br>Aérodromes * | 2016/11/08 07:44<br>12 Heure(s)<br>IFR/VFR IFR VFR<br>Oui  Non<br>Général et divers Général<br>LFXX |
|          |                                                                                                    | Ne pas décocher cette case si vous<br>souhaitez visualiser la totalité des<br>NOTAM (voir § 3.3.4)                    |                                                                                                    | Q Q                                                                                                 |

# 5.4) Motif de la consultation : Recherche de NOTAM liés à une hélistation spécifique

Remarque : La consultation « route étroite » permet de visualiser les NOTAM liés à l'espace aérien situés au-dessus (NOTAM FIR) et à proximité de cette hélistation.

| Outil  | Mode de consultation                                                                                                    | Exemple                                                                                                    |  |
|--------|----------------------------------------------------------------------------------------------------|----------------------------------------------------------------------------------------------------|--|
| OLIVIA | Route étroite en saisissant 2 aérodromes<br>proches de l'hélistation et en cliquant « Oui »<br>dans la rubrique « NOTAM sur les aérodromes<br>survolés ».<br>Remarque : Vous pouvez modifier les règles<br>de vol, le FL MAX et la largeur du couloir en<br>fonction de vos besoins | Validité (UTC) :<br>Départ : LFBY<br>Destination : LFIL<br>Dégagement 1 :<br>Dégagement 2 :<br>Points tournants : |  |
|        | Pour avoir les NOTAM sur l'hélistation<br>Centre hospitalier de Dax :<br>LFBY : DAX Seyresse<br>LFIL : Rion des Landes<br>Ne surtout pas décocher cette case                                                                                                    | 7:<br>Aérodromes sur la partie en route                                                                           |  |

| Outil    | Mode de consultation                                                                                                    |                                                                                                    |             |                                                                                                    | Exemple                                                                                                    |
|----------|----------------------------------------------------------------------------------------------------|----------------------------------------------------------------------------------------------------|-------------|----------------------------------------------------------------------------------------------------|----------------------------------------------------------------------------------------------------|
| NOTAMWEB | Route étroite e<br>l'hélistation (Ex<br>rubrique points<br>dans la rubrique<br>survolés ».<br>Remarque : Vo<br>de vol, le FL M<br>fonction de vos | en saisissant les coordonnées d<br>( : 4705N00053W) dans la<br>( tournants et en cliquant « Oui<br>( NOTAM sur les aérodrome<br>( NOTAM sur les aérodrome<br>( NOTAM sur les règles<br>( AX et la largeur du couloir en<br>( besoins<br>Ne pas décocher cette case si vous<br>souhaitez visualiser la totalité des<br>NOTAM (voir § 3.3.4)<br>Ne surtout pas décocher cette case<br>( rdonnées hélistation Centre<br>oitalier de Dax : 434245N 0010225W. | e<br>»<br>s | Date et heure<br>(UTC) de validité *<br>Durée *<br>Règle de vol<br>Sélection des<br>NOTAM GPS<br>Type NOTAM<br>NOTAM sur les<br>aérodromes<br>survolés<br>FL min *<br>FL max *<br>Aérodrome de<br>départ<br>Aérodrome de<br>départ<br>Aérodrome de<br>dégagement<br>Largeur de<br>couloir *<br>Points tournants * | 2016/11/08 08:27<br>12 Heure(s)<br>IFR/VFR IFR VFR<br>Oui Non<br>Général et divers Général<br>Oui Non<br>Oui Non<br>Oui Non<br>Oui Non<br>Oui Non<br>Oui Non<br>Oui Oui Charles Oui<br>Oui Oui Charles Oui<br>Oui Oui Charles Oui<br>Oui Oui Oui<br>Oui Oui Oui<br>Oui Oui Oui<br>Oui Oui Oui<br>Oui Oui Oui<br>Oui Oui Oui<br>Oui Oui Oui<br>Oui Oui Oui<br>Oui Oui<br>Oui Oui Oui<br>Oui Oui Oui<br>Oui Oui<br>Oui Oui<br>Oui Oui<br>Oui Oui<br>Oui Oui<br>Oui Oui<br>Oui Oui<br>Oui Oui<br>Oui<br>Oui Oui<br>Oui<br>Oui Oui<br>Oui<br>Oui<br>Oui<br>Oui<br>Oui<br>Oui<br>Oui |

# 5.5) Motif de la consultation : Recherche d'un NOTAM spécifique

Remarque : Seuls les NOTAM en vigueur peuvent être consultés. Cette recherche ne peut se faire que sur NOTAMWEB.

| Outil    | Mode de consultation                                                                                                    |  |  |
|----------|----------------------------------------------------------------------------------------------------|--|--|
| NOTAMWEB | France métropolitaine (NOF LFFA) : 13 séries disponibles en français et en anglais : A B D E<br>F H M P R W X Y et Z.                                                                                   |  |  |
|          | Saint Pierre et Miquelon (NOF CYHQ - Canada) : 1 série disponible en anglais seulement : A.                                                                                                    |  |  |
|          | Antilles (NOF TTPP - Trinidad et Tobago) : 1 série disponible en anglais seulement : A.                                                                                                    |  |  |
|          | Guyane (NOF SOOO - Cayenne) : 2 séries disponibles en anglais seulement : A et B.                                                                                                    |  |  |
|          | La Réunion et Mayotte (NOF FMMM - Madagascar) : 1 série disponible en anglais seulement : A.                                                                                                    |  |  |
|          | Wallis et Futuna (NOF NFOF - Fidji) : 1 série disponible en anglais seulement : A.                                                                                                    |  |  |
|          | Nouvelle Calédonie : 1 série disponible en anglais pour les vols internationaux (NOF NFOF<br>Série A - Fidji) et 1 série disponible en français pour les vols régionaux (NOF NWWW Série C<br>- Nouméa). |  |  |
|          | Tahiti (NOF NTAA – Papeete) : 1 série disponible en anglais pour les vols internationaux : A et<br>1 série disponible en français pour les vols régionaux : C.                                          |  |  |
|          | Le contenu des différentes séries est disponible dans l'AIP Partie GEN 3.1.3.4.                                                                                                    |  |  |

| NOTAMWEB | NOF * | Série * | Numéro * | Année * |
|----------|-------|---------|----------|---------|
|          | LFFA  | w       | 2891     | 16      |
|          | CYHQ  | A       | 0159     | 16      |
|          | TTPP  | A       | 1206     | 16      |
|          | S000  | A       | 0856     | 16      |
|          | S000  | в       | 0318     | 16      |
|          | FMMM  | Α       | 1248     | 16      |
|          | NFOF  | A       | 2155     | 16      |
|          | NWWW  | С       | 0956     | 16      |
|          | NTAA  | A       | 1561     | 16      |
|          | NTAA  | С       | 0893     | 16      |

# 5.6) Prise en compte de l'aérodrome de dégagement

Ne pas oublier de modifier la largeur de couloir (NOTAMWEB) ou la ½ largeur de couloir (OLIVIA) pour prendre en compte les informations relatives aux aérodromes de dégagement en route (plan de repli) et/ou destination ainsi que sur sa route alternative pour rejoindre ces aérodromes.

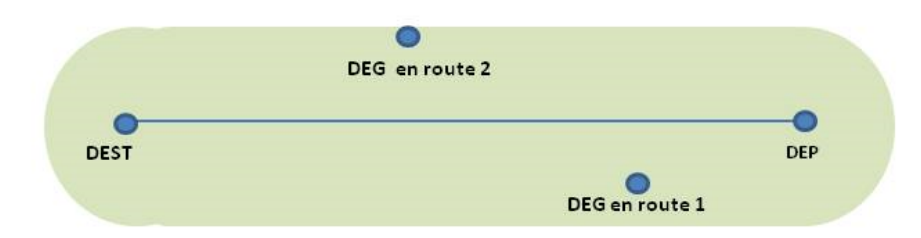

Exemple de route étroite avec dégagement en route (cas d'un vol en VFR)

Dans le cas d'un vol IFR pour lequel un aérodrome de dégagement à destination est prévu, la destination doit être saisie comme point tournant et le dégagement à destination comme destination finale.

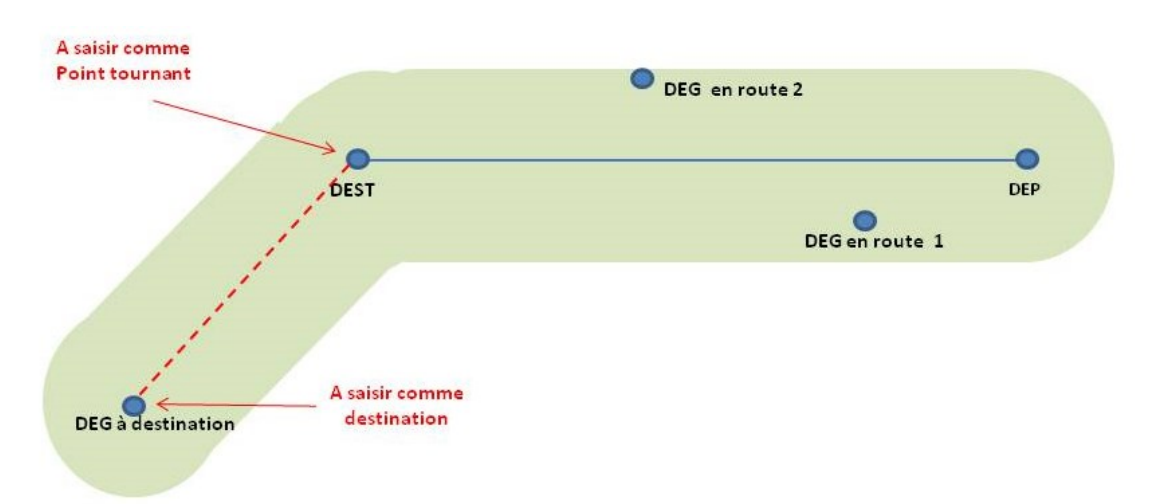

# 6) NOTAM PARTICULIERS

### 6.1) NOTAM PERM

Un NOTAM PERM est un NOTAM annonçant des modifications qui seront incorporées dans l'AIP. On les distingue grâce à l'abréviation « PERM » insérée en champ C.

#### 6.2) NOTAM TRIGGER ET NOTAM D'ACCOMPAGNEMENT DE SUP AIP

Pour chaque SUP AIP, le SIA publie un (ou des) NOTAM trigger et un (ou des) NOTAM d'accompagnement.

Ces NOTAM sont destinés à attirer l'attention des usagers, dans le cadre de la préparation de leur vol, sur la présence de SUP AIP concernant leur vol.

Le (ou les) NOTAM trigger est (sont) publié(s) en même temps que le SUP AIP auquel il correspond et a (ont) une durée de validité maximale de 14 jours. II(s) rentre(nt) en vigueur à la même date que le SUP AIP concerné.

Le(s) NOTAM d'accompagnement a (ont) une durée de validité égale à celle du SUP AIP concerné.

Attention : D'autres NOTAM relatifs à certains SUP AIP peuvent être publiés pour annoncer des compléments ou des modifications d'information, des activations de zones ou de phases de travaux.

#### 6.3) NOTAM TRIGGER AMDT AIP

Lorsqu'un amendement à l'AIP est publié et que celui-ci contient des informations permanentes revêtant un caractère important pour l'exploitation des aérodromes et/ou de l'espace aérien, un NOTAM « déclencheur » est émis et diffusé. Ce NOTAM sert de rappel dans le bulletin d'information prévol (PIB) dans le but de s'assurer que les usagers connaissent les changements susceptibles d'avoir une incidence sur leurs vols.

| Caractéristiques du NOTAM Trigger AMDT AIP |                                           |  |  |  |
|--------------------------------------------|-------------------------------------------|--|--|--|
| Date de publication                        | Identique à celle de l'AMDT AIP           |  |  |  |
| Date de mise en vigueur                    | Identique à celle de l'AMDT AIP           |  |  |  |
| Durée de validité                          | 14 jours après la date de mise en vigueur |  |  |  |